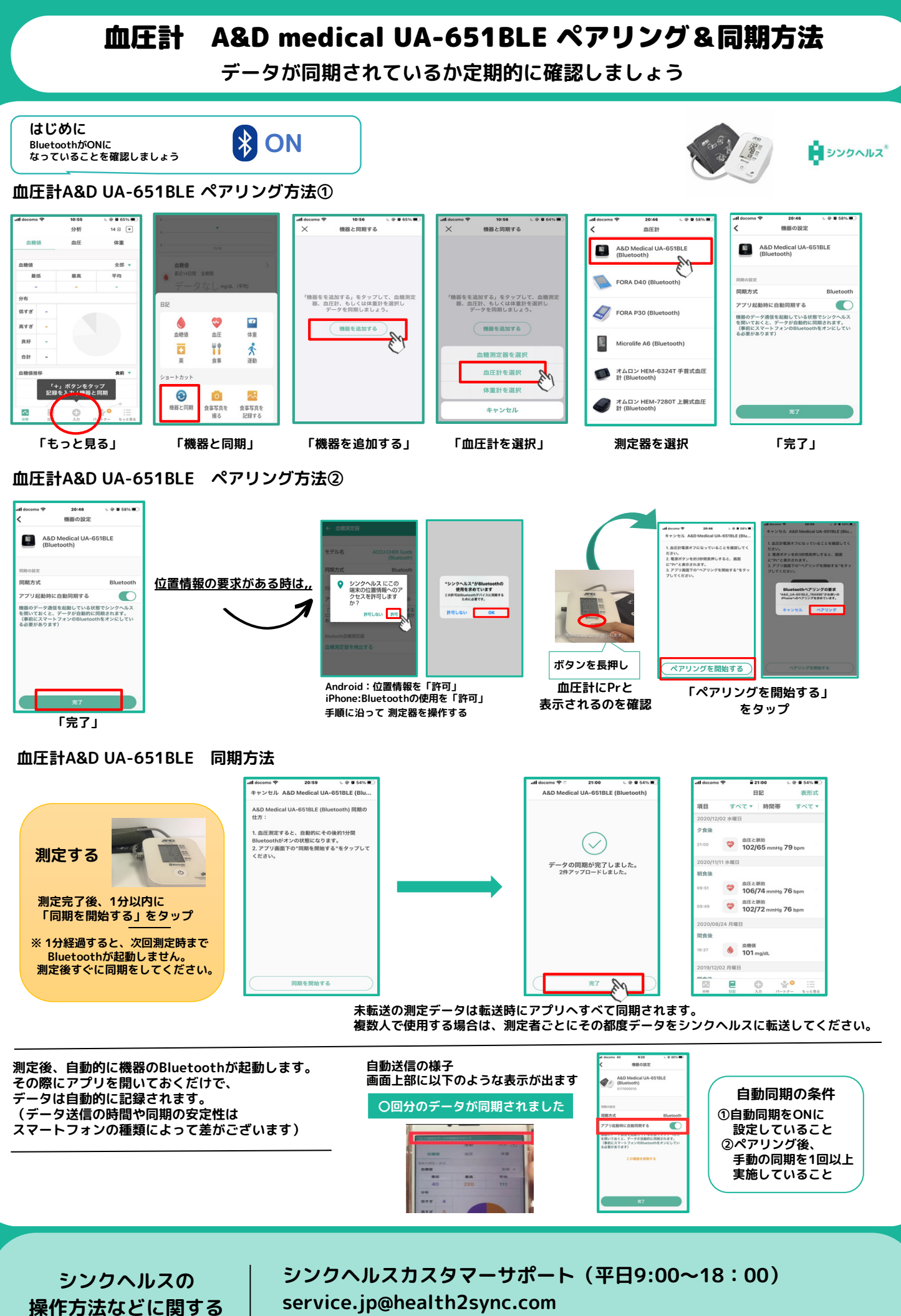

お問い合わせ

アプリから:「もっと見る」>「フィードバック」より送信